## Mozilla Firefox Settings

## Mozilla Firefox Settings:

In order for the Angus AnyWhere modules to function properly within Axis Portal, pop-ups and cookies must be enabled. If you do not want these features enabled in general, you can create custom pop-up and cookie settings for Angus AnyWhere, as outlined below:

1. In your **Firefox** web browser, click the **Menu** button (=) and select **Options**.

|     |                  |                       |          | >   |
|-----|------------------|-----------------------|----------|-----|
| ÷   | î î              | ☆ 🖻 🛡                 | 1 Ø      |     |
| ×   | Cut              | Сору                  | Pas      | te  |
|     | -                | 100%                  | +        |     |
|     | <b>—</b>         | 00                    |          |     |
| New | w Window         | New Private<br>Window | Save Pa  | ige |
|     |                  | 0                     |          |     |
|     | Print            | History               | Full Scr | een |
|     | <b>P</b><br>Find | <b>O</b> ptions       | Add-o    | ns  |
| D   | eveloper         |                       |          |     |
| Q s | Sign in to S     | ync                   |          |     |
| Ŧ ( | Customize        |                       | 0        | Ċ   |

 In the Options tab that opens in your browser, select Privacy from the menu on the left. In the History section, if Accept cookies from sites is not checked, click on the Exceptions button to the right.

| ] General    | Privacy                                                                                                    |
|--------------|----------------------------------------------------------------------------------------------------|
| Search       | ,                                                                                                    |
| Content      | Tracking                                                                                                    |
| Applications | Request that sites not track you Learn More                                                                          |
| Privacy      | Use Tracking Protection in Private Windows Learn more Change Block List                                              |
| Security     | History                                                                                                    |
| Sync         | Firefox will: Use custom settings for history                                                                        |
| Advanced     | Always use private browsing mode  Always use private browsing and download history  Remember search and form history |
|              | Accept cookies from sites                                                                                            |

| Accept third-party cookies: Never |              |
|-----------------------------------|--------------|
| Keep until: they expire *         | Show Cookies |

3. In the Exceptions - Cookies popup, in the Address of website field, enter ng1.angusanywhere.com, then click Allow.

| ou can specify which websites | e always or never allowed to use cookies. Type the exact address of |
|-------------------------------|---------------------------------------------------------------------|
| ne site you want to manage a  | then click block, Allow for Session, or Allow.                      |
| ng1.angusanywhere.com         |                                                                     |
|                               | Block Allow for Session Allow                                       |
| Site                          | Status                                                              |
|                               |                                                                     |
|                               |                                                                     |
|                               |                                                                     |
|                               |                                                                     |
| Remove Site Remove All        | 25                                                                  |
|                               |                                                                     |

4. Click Save Changes to return to the Options tab. In the menu on the left, click Content. In the content options listed to the right, if Block pop-up windows is checked, click the Exceptions button to the right.

| <ul> <li>General</li> <li>Q Search</li> </ul> | Content                                                                                                    |
|-----------------------------------------------|----------------------------------------------------------------------------------------------------|
| Content                                       | DRM content                                                                                                    |
| Applications                                  | ✓         Play DRM content         Learn more                                                                                                    |
| 🗢 Privacy                                     | Notifications                                                                                                    |
| Security                                      | Choose which sites are allowed to send you notifications Learn more Choose Do got disturb me No partification will be chosen until you sectod Eirofere                                                                                                    |
| Advanced                                      | Pop-ups         Image: Second Second Sec |
|                                               | Fonts & Colors                                                                                                    |
|                                               | Default font: Times New Roman   Size: 16  Advanced                                                                                                    |
|                                               | <u>C</u> olors                                                                                                    |

5. You are returned to the **Content settings** popup. Scroll down to the **Pop-ups** section and click **Manage exceptions**.

| Content sett | ings                                           |
|--------------|------------------------------------------------|
| lugins       |                                                |
| 🔵 Run all    | plugin content                                 |
| Detect       | and run important plugin content (recommended) |
| O Let me     | choose when to run plugin content              |
| Manage       | exceptions                                     |
| Manage inc   | ividual plugins                                |
| op-ups       |                                                |
| Allow a      | ll sites to show pop-ups                       |
| De met       |                                                |

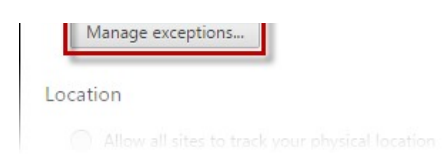

 In the Pop-up exceptions popup, enter ng1.angusanywhere.com into the Hostname pattern field and press the Enter key on your keyboard. In the Behavior section, make sure that Allow is selected, then click Done.

| Hostname pattern      | Behavior |
|-----------------------|----------|
| ng1.angusanywhere.com | Allow 👻  |

7. You are returned to the **Content settings** popup. Click **Done**, and close the **Settings** tab in your browser.